#### 学生参与空中双选会流程示意图

1、登录就业系统

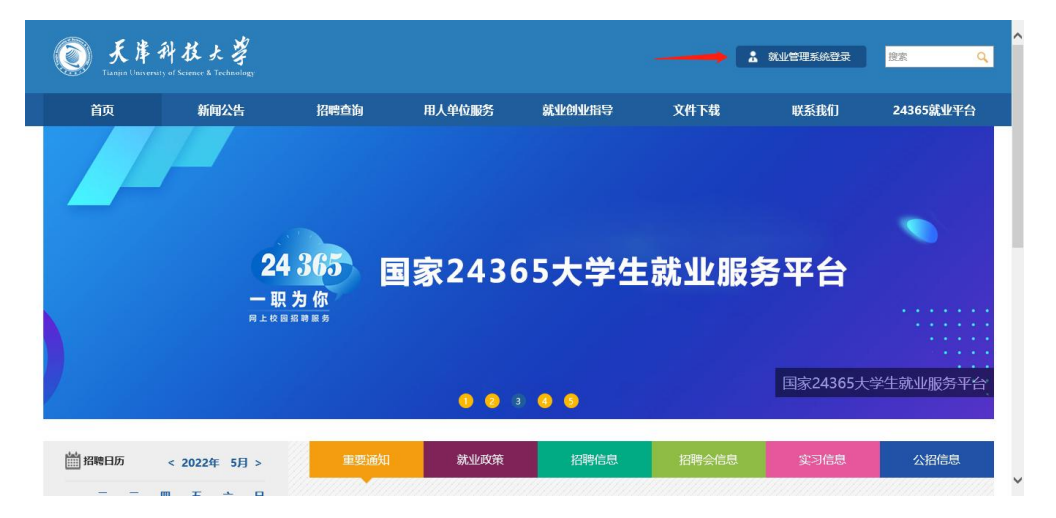

①进入就业信息网,点击"就业管理系统登录"

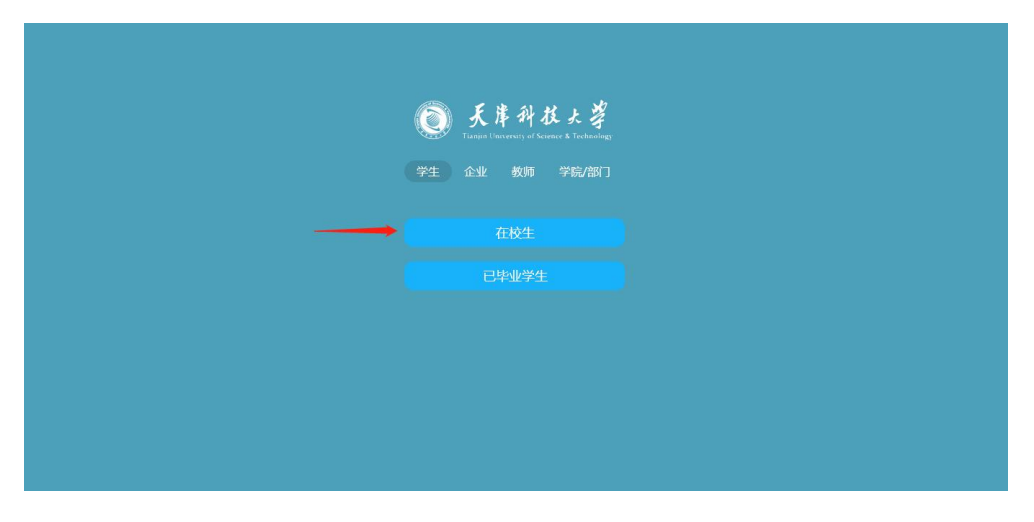

②点击"在校生"

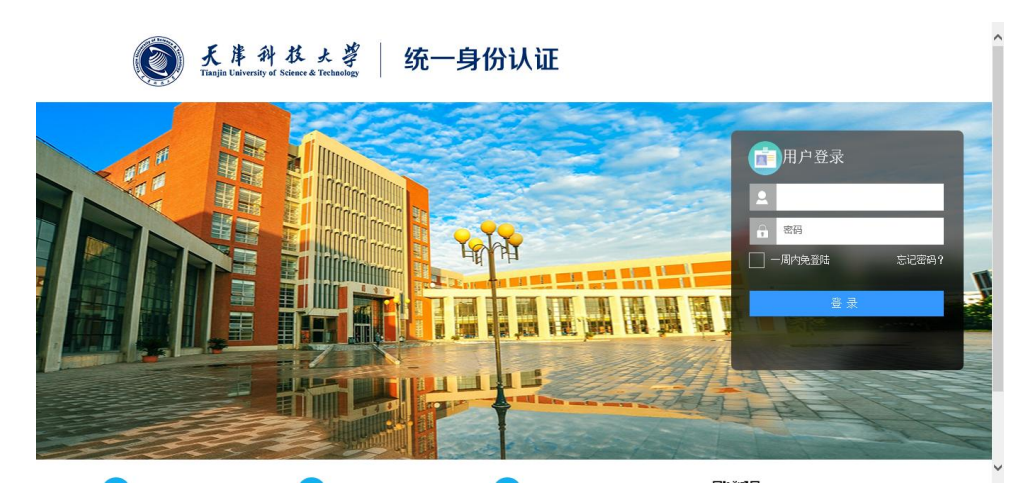

③输入统一身份认证账号密码

## 2、上传个人简历

| ● 天岸科技大学<br>Tunger Tunger of Tunger & Tunger                               |                                                                                                    | ወ               |
|----------------------------------------------------------------------------|----------------------------------------------------------------------------------------------------|-----------------|
| <ul> <li>☆ 首页</li> <li>○ 个人信息</li> <li>基础信息(生源校对)</li> <li>升学信息</li> </ul> | 受防     本料     学制     4年     0     0     0       入学时间     2019年08月     毕业时间     2023年06月     我必須投源     我必須投源     我必須投源     | 王?<br>0<br>我的问卷 |
| 就业信息<br>上传头像                                                               | 双选会         空中双选会         室讲会           于律科林十型经济与管理学校 2022目毕业生社委会场级理会会选择                                                  | 更多 >            |
| 修改密码<br>② 求职招聘                                                             | >>■中国人子生2月一番塩子的2022年中並主めず考約11時至畿時回<br>天津科技大学机械工程学院2022届毕业生秋季考約11時全邀请函<br>一一年44.5 大阪学校会会会会会会会会会会会会会会会会会会会会会会会会会会会会会会会会会会会会 | 2021-10-21      |
| ◆ 个人简历<br>投递记录                                                             | 大庫科技大学人工智能学院2022届毕业生秋季专场招聘会邀请函<br>天庫科技大学经工科学与工程学院2022届毕业生秋季专场招聘会邀请资                                                       | 2021-10-21      |
| 简历邀约<br>offer列表                                                            | 天津科技大学化工与材料学院2022届毕业生秋季专场招聘会邀请函<br>天津科技大学艺术设计学院2022届毕业生秋季专场招聘会邀请函                                                         | 2021-10-20      |
| 招聘信息<br>招聘会信息                                                              | 收到的offer 更多 > 投递记录                                                                                                    | 更多 >            |
| 眼位推荐                                                                       |                                                                                                    |                 |

# ①点击"个人简历"

| Q 天库科技大学<br>Tanan Kanana a Kanana K Tahanan                  |                                                                   | ۵<br>د<br>د |
|--------------------------------------------------------------|-------------------------------------------------------------------|-------------|
| <ul> <li>☆ 首页</li> <li>○ 个人信息     基础信息(生源校功)     </li> </ul> | 个人简历                                                              | + 添加电子简历    |
| 升学信息<br>就业信息<br>上传头像                                         | 注:最多添加5个简历 <br>添加的简历只能公开一个,点击公开后其他默认为不公开!<br>已通过的电子简历再次编辑后,需重新电核! |             |
| 修改密码<br>② 求职招聘<br>个人简历                                       |                                                                   |             |
| 投递记录<br>简历激约<br>offer列表                                      |                                                                   |             |
| 招聘信息<br>招聘会信息<br>职价推荐                                        |                                                                   |             |

### ②添加电子简历

| ● 天岸科技大学<br>Tunner Internet Volume & Volume and |             | ტ |
|-------------------------------------------------|-------------|---|
| <ul><li>☆ 首页</li><li>♪ 个人信息</li></ul>           | 电子简历信息      |   |
| 基础信息(生源校对)<br>升学信息                              |             |   |
| 就业信息<br>上传头像<br>修改密码<br>② 求职招聘                  |             |   |
| 个人简历                                            | 个人信息        |   |
| 投递记录<br>简历邀约                                    | 姓名 性别 〇男 〇女 |   |
| offer列表<br>招聘信息                                 | 出生年月 身 高 cm |   |
| 招聘会信息                                           | 民族 政治面貌     |   |

③选择简历模板,填写简历内容

### 3、报名线上双选会

| ◎ 天岸科技大学                                                                            |                                                                                                    | <b>ب</b>                                             |
|-------------------------------------------------------------------------------------|----------------------------------------------------------------------------------------------------|------------------------------------------------------|
| <ul> <li>合首页</li> <li>合个人信息</li> <li>基础信息(生源较功)</li> <li>升学信息</li> </ul>            | 学历本科学制4年     0     0     0       文和前 2019年08月 毕业时间2023年06月     現的股油     現的股油     現的股油     現的股油                                                | 王?<br>0<br>我的问卷                                      |
| 就业信息<br>上传头像<br>修改方家网                                                               | 双选会         室中双选会         室讲会         空中宣讲会           天津私校大学2022年         "即场曲前"         星期立门专场线十叉洗会旅游商                                       | 更多 ><br>2022-05-16                                   |
| <ul> <li>         ※ 求职招聘         个人简历         投递记录         简历谢约         </li> </ul> | 天津科技大学2022届毕业生天津市动力电池产业集群を场线上双迭会邀请函<br>天津科技大学文法学院2022届毕业生5月线上双选会<br>天津科技大学经济与管理学院2022届毕业生5月线上双选会邀请函<br>天津科技大学"访企拓岗促新业" 暨第六届校友企业(春季)专场空中双选会邀请函 | 2022-05-16<br>2022-05-06<br>2022-05-05<br>2022-05-05 |
| offer列表<br>招聘信息<br>招聘会信息                                                            | 天津科技大学机械工程学院2022届毕业生5月线上双选会邀请函       「載跟(Alt + A)]       收到的offer     更多 >                                                                    | 2022-05-02<br>更多 >                                   |

①点击"空中双选会",进入暑期实习专场招聘会主页

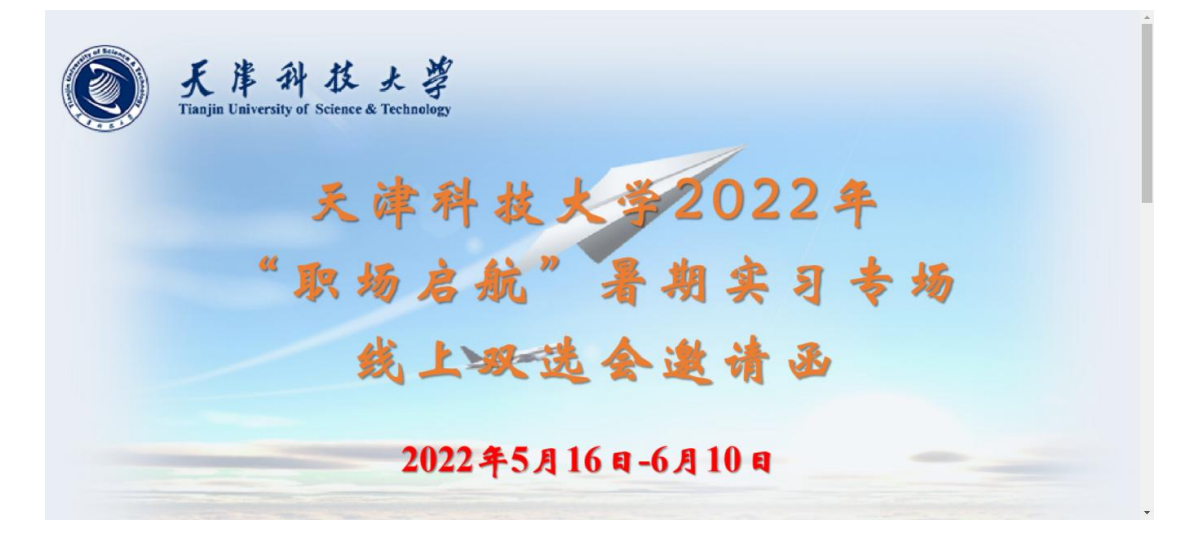

②浏览招聘信息,选择心仪的岗位投递简历